# VINISTORIA

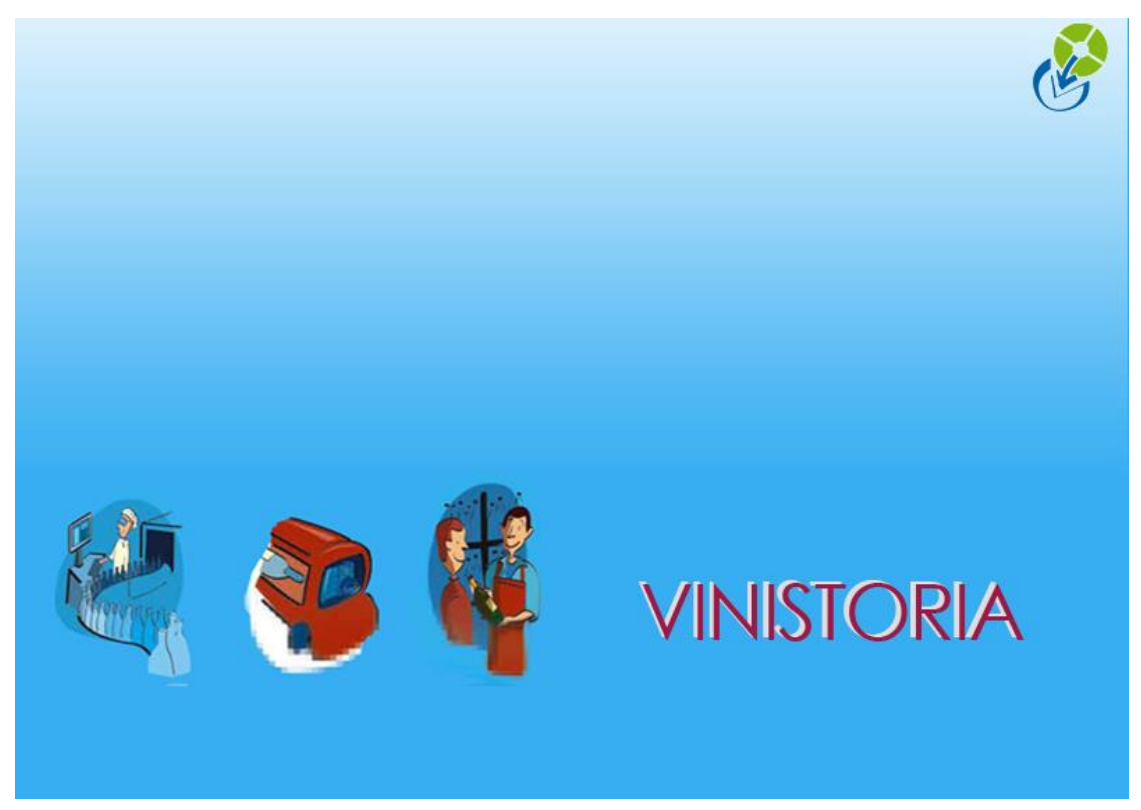

11/02/2014 Déclaration d'échanges de biens sur Prodouane

# Préambule

Pour la production de la DEB, Vinistoria génère un fichier exploitable directement pour un import sur le site Prodouane.

Afin de pouvoir utiliser le site Prodouane pour réaliser ses Déclarations d'Echanges de Biens, le déclarant (RISF = Redevable de l'Information Statistique et Fiscale) doit signer une convention avec le Centre Interrégional de Saisie des Données (CISD) dont il dépend.

Si le déclarant n'utilise pas encore le site Prodouane pour d'autres déclaration, il doit s'inscrire directement sur le site <u>https://pro.douane.gouv.fr</u> dans la rubrique « inscription » en haut à droite de l'écran.

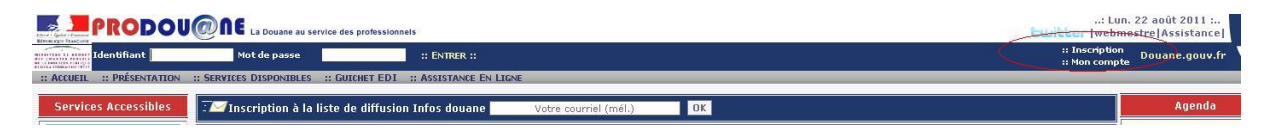

Si le déclarant est déjà inscrit sur Prodouane pour d'autres formalités (Gamma, Delta, ...), l'accès à la rubrique « Deb sur Pro.douane » est déjà accessible.

| PRODOU                                                                                 | O NE La Douane au service des professionnels                                                                                                    | : Lun.<br>Lwitter (webme |
|----------------------------------------------------------------------------------------|----------------------------------------------------------------------------------------------------|--------------------------|
| Bienvenue dans vol                                                                     | re espace sur ProDou§ne :: DÉconnexton ::                                                                                                    | :: Mon compte            |
| :: ACCUEIL :: ACTUALITÉS ::                                                            | Assistance Utilisateur                                                                                                    |                          |
| Espace Personnel                                                                       | Déclaration d'échanges de biens sur ProDou@ne                                                                                                    |                          |
| SARL LA GRAINE<br>INFORMATIQUE n/c<br>Inscrit le : 28/05/2008<br>Connecté à : 08:59:19 | Nous vous invitons à prendre connaissance de l'Actualité du téléservice, avant de cliquer sur "entrer".                                                                              |                          |
| Demande d'assistance<br>Annuaire des services<br>demaniers                             | : ENTRER ::                                                                                                    |                          |
| Le Chiffre du<br>commerce extérieur                                                    | ACTUALITÉ Déclarez en ligne votre déclaration d'échanges de biens (DEB) O Déverse de la déclaration d'échanges de biens (DEB)                                                        |                          |
| Deb sur Pro.Dou@ne                                                                     | Comments in sur les de service Des sur includegers :<br>Ministère du Budget, des Comptes Publics et de la Réforme de l'Etat -Dsee [11/12/2008]                                       |                          |
| EORI<br>Taric Europa                                                                   | La déclaration d'échanges de biens facilitée sur ProDougine<br>Ministère du Budget, des Comptes Publics et de la Réforme de l'Etat-Dsee [11/12/2008]                                 |                          |
| RITA                                                                                   | 🔲 Simplification de la DEB à destination des PME                                                                                                    |                          |
| Quota Europa                                                                           | la douane simplifie les formalités liées aux échanges intracommunautaires de biens des PME<br>Ministère du Budgat des Competes Publics et de la Réforme de l'État-Dese (1)/0/2011    |                          |
| Taux de change                                                                         |                                                                                                    |                          |
| IVA Intracom                                                                           |                                                                                                    |                          |
| NSTI                                                                                   |                                                                                                    |                          |
| Plastic                                                                                | Le logiciel IDEP/CN8                                                                                                    |                          |
| Téléchargement                                                                         | Le logiciel IDEP/CN8                                                                                                    |                          |
| Aubette                                                                                | ministere au Buaget, des Comptes Publics et de la Reforme de l'Etat-Usee [12/0//2010]                                                                                                |                          |
| Tarif intégré                                                                          | Cles nomenclatures NCB et les codes NGP 2011<br>Les nomenclatures NCB et les codes NGP 2011<br>Ministère du Budget, des Comptes Publics et de la Réforme de l'Etat-Dsee [03/01/2011] |                          |

Toutefois, afin d'avoir accès aux menus d'import de la DEB au format CSV, il est nécessaire de contacter le centre collecteur par mail afin de lui demander la mise en place des menus de mapping de fichiers et obtenir un numéro d'habilitation (voir liste des centres collecteurs à la fin de ce document).

Le mail doit contenir votre identifiant de connexion à Prodouane et votre numéro de TVA ainsi que la demande de mise en place de l'accès au menu de mapping de fichier pour importation des fichiers Vinistoria.

Si le déclarant utilisait déjà le logiciel IDEP pour ses déclarations, il est possible de

réaliser une sauvegarde de celles-ci et de demander au centre collecteur d'intégrer l'historique des déclarations sous Prodouane.

Ces formalités doivent être réalisées par le déclarant lui-même en prenant contact avec son CISD par mail qui lui indiquera les modalités de mise en place de ce système.

#### Paramétrages nécessaires dans Vinistoria

La production d'un D.E.B. est réalisée en trois phases :

- l'exportation des écritures à partir de Vinistoria
- l'import dans ProDouane et les contrôles de cohérence associés
- la validation du fichier de déclaration à partir de Prodouane

La génération du fichier d'exportation (fichier csv) ne demande aucun paramétrage particulier.

Mais il va de soi que nous ne retrouverons que les informations contenues dans la base de données VINISTORIA.

Il est donc évidemment important que toutes les informations nécessaires à la DEB soient correctement renseignées :

- sur la fiche société
- sur les fiches clients/fournisseurs
- sur les fiches articles
- sur les commandes

#### Paramétrage société

Aller dans le menu « Dossier », « Administrateur », « Paramétrage de la société en cours » et vérifier que votre numéro d'identification TVA est bien renseigné :

| 19 Paramétrage de la socié                                                                                                    | été en cours                                                                                                    |                                                                             |                                                                                      |                                                        |                                            |                                                      |
|----------------------------------------------------------------------------------------------------|----------------------------------------------------------------------------------------------------|-----------------------------------------------------------------------------|--------------------------------------------------------------------------------------|--------------------------------------------------------|--------------------------------------------|------------------------------------------------------|
| Emballages / Logistiqu<br>Paramètres Import / Ex<br>Identification                                                                                                    | ue Commande / Relan<br>port ODBC Affi<br>dentification Viti / Negoce                                                                                                    | ce / Facturation<br>cheur / Mode caisse<br>Paramètres                       | Télévente<br>Saisie portab<br>Libellé Article                                        | Prix Revient/Net<br>le Stock<br><u>M</u> essage        | s   Achat<br>  Utilitaires  <br>Impression | Saisie Cash<br>Interface XL Pos<br>Memo pied de page |
| Raison Sociale :<br>1ère partie de l'adresse :<br>2nd partie de l'adresse :<br>CP / Ville :<br>Pays :<br>N* de Téléphone :<br>N* de Fax :<br>E-mail :<br>Veb :<br>TVA Encaissée :<br>Dates d'exercice du : 01.<br>cela doit absolument être fait<br>vérifier que vous soyez le seu<br>Décalage CA et Quanti | Domaine La graine informatique 1 avenue du Bois l'Abbé 49070 ANGERS BEAUCOUZE FRA P FRANCE 02 41 22 11 00 Code Tva sur acompte : 701/2008 B au : 31/12/2008 ATTENTION : par l'administrateur du logiciel. Il faut a u ultilisateur connecté sur la base de c ités des Articles, Clients et Fournisseur | I Identifica<br>Code Phyte<br>Code Société C<br>Code Barre - C<br>Logo : VP | N* Siret: FR108373621 sanitaire :  omptable :  Génération a iesource\Splash Screen I | JF :<br>utomatique code barre :<br>gi bmp<br>Genetique |                                            |                                                      |
|                                                                                                    |                                                                                                    |                                                                             |                                                                                      |                                                        |                                            | Fermer                                               |

#### Fiches client et fournisseur

Sur les fiches, il est nécessaire de spécifier les informations suivantes :

- <u>code pays</u>, sur l'onglet Codes
- <u>N° d'identification TVA</u>, sur l'onglet Tarification
- La nature de TVA = « Livraison UE », sur l'onglet « Facturation »

Prodouane effectue un contrôle de cohérence sur les N° d'identification TVA. Il est très important que ce N° soit très correctement renseigné, **en respectant la forme** (lettres, chiffres, espaces...).

Exemple : "NL204964088B01" est un n° correct, alors que "NL 204964088 B01" sera refusé.

Certain éléments sont à indiquer sur la ou les adresses de livraison(s) du client :

- <u>incoterm</u>
- lieu livraison CE
- type de transport

Ces 3 rubriques font appel à des tables fournies avec le logiciel. Non modifiables par l'utilisateur.

| 🔮 Gestion des    | adresses de livraisons |                                                           |                  |
|------------------|------------------------|-----------------------------------------------------------|------------------|
| N* client :      | 3735 AVERYS WINE MER   | ICHANT                                                    | HAFH             |
| N* ordre :       | Par défaut : 🥅         | Nombre de réponses : 2                                    | N* adresse : 488 |
| Nom 1 :          | а<br>а. н.н.н.,        | Téléphone : 0044 127581.                                  |                  |
| Nom 2 :          |                        | Portable : Fax: 0044.127                                  |                  |
| Adresse (1): 4   | High Street            | Fax: 0044 127581                                          |                  |
| Adresse (2) : 📃  | ailsea                 | Mail: emmaroberts@ave_                                    |                  |
| CP / Ville : B   | S481 🤣 BRISTOL         | Pays : GBR 🔗 ROYAUME-UNI                                  |                  |
| Zone Exp. :      |                        | Lieu Liv. CEE : 1 😥 Etat me<br>Type Transport : 1 😥 TRANS | mbre             |
| Transporteur :   |                        | Code Lieu-Fonction :                                      | a                |
| Ordre tournée :  | ~                      |                                                           | <b>~</b>         |
| Lieu livraison : |                        | Commentaire :                                             |                  |
|                  |                        |                                                           |                  |
|                  |                        | <u>V</u> alider                                           | Annuler Fermer   |

Ces éléments pourront bien sûr être renseignés ou modifiés sur la commande ellemême.

S'il s'agit d'une adresse de livraison non principale (N° Ordre > 1), il faut indiquer un code pays appartenant à l'union européenne sur l'adresse.

#### Fiches articles

Sur les fiches articles, il est nécessaire de spécifier les informations suivantes :

- <u>N° CVI</u> (onglet « Identification viti »)
- <u>Pays d'origine</u> (pays de fabrication des produits achetés, sur l'onglet « Identification »)
- <u>Masse nette</u> = pour les vins la masse nette est directement issue du volume. Elle n'est donc pas nécessaire.

Le numéro de nomenclature combinée est étroitement lié au « N° CVI » qui contient cette information.

Si une nomenclature combinée n'existe pas dans Vinistoria, vous pouvez créer un code CVI (code produit) afin de codifier cette nomenclature combinée spécifique.

| 😰 Gestion des articles                                      |                                                                                |                                                                      |
|-------------------------------------------------------------|--------------------------------------------------------------------------------|----------------------------------------------------------------------|
| N* Article : 1442                                           | T Masquer dans les listes                                                      | н                                                                    |
| Désignation 1 : ALOXE-CORTON                                | Désignation 2 :                                                                |                                                                      |
| Désignation 3 :                                             | Millésime : 90 😥 1990                                                          |                                                                      |
| Unité vente : 🛛 🕫 0,75 L                                    | Code Article : 500R 90BT Nombre de réponses : 2272                             |                                                                      |
| Identification   Tarif/Divers   Droit et Taxe   Identificat | ion viti   Critères   Conseil   Images   Statistiques   Stock   Emballage   Ar | ssortiment   Historique                                              |
| 7                                                           |                                                                                |                                                                      |
|                                                             |                                                                                |                                                                      |
| Degré d'alcool : 13                                         |                                                                                |                                                                      |
| Type de fiscalisation - CR1 😥 CRD détenues en droits s      | suspendus                                                                      |                                                                      |
|                                                             |                                                                                |                                                                      |
| N° CVI : 18241                                              | ALOXE-CORTON ROUGE                                                             |                                                                      |
| Timbre : 🛛 🖓 Vert 0,75 L                                    |                                                                                |                                                                      |
|                                                             | Identification   Tarif/Divers   Droit et Taxe   Identification viti            | Critères   Conseil   Images   Statistiques   Stock   Emballage   Ass |
| N' lot :                                                    | Libellé commercial : ALOXE-CORTON 1990                                         | 🛄 Bloc de texte                                                      |
|                                                             | Complément 1                                                                   | Famille : V1 😥 Villages rouges                                       |
|                                                             | Modèle Etiquette :                                                             | Poids : 1.3 Kg                                                       |
|                                                             |                                                                                | Poids net : 0 Kg Densité : 0 kg/l                                    |
| Créer Dupliquer                                             | N° code barre : 🛛 🔺 Générer 🔌                                                  | Code vente : V1 😥 Village Rouge                                      |
|                                                             | Conditionnement : C12 Carton 2"6Exp CHAMPY                                     | Code achat : 🗵 😥 Code Achat par Défaut                               |
|                                                             | Complément :                                                                   |                                                                      |
|                                                             | PCB : 0                                                                        |                                                                      |
|                                                             | Domaine Utilisation                                                            | Pays d'origine : FRA 😥 FRANCE                                        |
|                                                             | Achat Vente                                                                    |                                                                      |
|                                                             |                                                                                |                                                                      |

#### Saisie de commande

Les informations nécessaires sur la commande sont d'abord celles liées au client/fournisseur ou à l'article.

Elles sont donc récupérées automatiquement sur la commande, et modifiables.

Attention tout de même à ce que la commande soit bien de nature « Livraison UE ».

| Sestion de Comman                                                   | des                                 |                             |        |         |   |  |
|---------------------------------------------------------------------|-------------------------------------|-----------------------------|--------|---------|---|--|
| C 08000001                                                          | <u>N* Cli :</u> 3735                | MERCHANTS                   | BS48   | BRISTOL |   |  |
| En <u>t</u> ête Lignes Pied d                                       | e page   L <u>og</u> istique   Docu | ments                       |        |         |   |  |
| N <sup>•</sup> de Client : 3<br>Type : Commar<br>Nature : Livraisor | 735 Nom 1 :                         | Adresse (1) : 4 High Street | RISTOL |         | Ø |  |
| Tarif                                                               | Vermenter le stock                  | Référencement :             |        |         |   |  |

Certaines informations complémentaires sont directement liée à la livraison (ou introduction), donc à la commande elle-même :

- le régime statistique
- la nature de la transaction

# ATTENTION

Ces informations sont pré-renseignées en fonction de la ligne de commande ellemême, mais doivent être modifiées pour gérer certains cas particuliers (certaines transactions à valeur fiscale égale à 0, opérations triangulaires,...)

# Ces informations pré-valorisées ne seront modifiables que sur les lignes de DEB une fois importées dans Prodouane.

Par contre, les éléments suivants issus des adresses de livraison, peuvent être modifiés dans l'onglet « Logistique » de la commande :

- l'<u>incoterm</u>
- le lieu de livraison UE
- le type de transport

| 🗐 Gestion de Commandes                                                         |                           |                                                                                                    |                           |
|--------------------------------------------------------------------------------|---------------------------|----------------------------------------------------------------------------------------------------|---------------------------|
| C 08000001 <u>N° Cli :</u> 3735                                                | IE MERCHANTS              | BS48 BRISTOL                                                                                                    |                           |
| En <u>t</u> ête <u>Lignes</u> <u>P</u> ied de page <u>Logistique</u> Documents |                           |                                                                                                    |                           |
| Nom 1 : NE MERCHANTS                                                           | Téléphone : 0044 127581   | N° adresse : 488                                                                                                    | 1                         |
| Nom 2:                                                                         | Portable : Fax : 0044 127 | N° Exp : 08000001 😥 🧠 🛛 🖉                                                                                            |                           |
| Adresse (1): 4 High Street                                                     | Fax: 0044 127581          |                                                                                                    |                           |
| Adresse (2) : Nailsea                                                          | Mail : emmaroberts@ave    |                                                                                                    |                           |
| CP / Ville : BS48 @BRISTOL                                                     | Pays : GBR 🖗 ROYAUME      | UNI                                                                                                    |                           |
| Zone Exp. : 🗾 😥                                                                | Ordre tournée :           | N* vague :                                                                                                    |                           |
| Incoterm : EXW & A L'USINE                                                     | N° tournée : 08304        | <u>1997 - 1997 - 1997 - 1997 - 1997 - 1997 - 1997 - 1997 - 1997 - 1997 - 1997 - 1997 - 1997 - 1997 - 1997 - 1997</u> |                           |
| Transporteur : 👘 🖗                                                             | Lieu Liv. UE : 1 😥 E      | tat membre                                                                                                    |                           |
|                                                                                | Type Transport : 1        | RANSPORT                                                                                                    |                           |
| Complément Livraison Complément Logistique                                     |                           |                                                                                                    |                           |
| Lieu Expédition : Précisions Tra                                               | nsport : Gara             | ntie :                                                                                                    |                           |
|                                                                                |                           |                                                                                                    |                           |
| ACUSE Expedition : Duree Tran                                                  |                           | No titre :                                                                                                    | –                         |
| Lieu livraison :                                                               | Commentaire :             |                                                                                                    |                           |
|                                                                                |                           |                                                                                                    |                           |
| Créer Supprimer I I I I                                                        | Imprimer 🕼                | Etiquettes                                                                                                    | der Annuler <b>Fermer</b> |

#### Génération du fichier à intégrer dans Prodounae

Aller dans la fonction de génération des écritures de le D.E.B. : 🔮 Vinifera 50 Dossier Edition Fichier Achats Ventes Stocks Comptabilité Statistiques Fenêtre Paramètres Outils Aide Factures et Relance (clients) -22 ۵Z Factures et Relance (fournisseurs) Réglements (Ventes) . . Réglements (Achats) . Editions Comptables InterFace Comptable Vente InterFace Comptable Achat A-Nouveaux . Viniflux Dédaration Echange de Biens Alt+D

Faire la sélection des écritures :

- selon le cas : Introduction ou Expédition
- opérations **Non exportées**
- la période désirée

| 🧐 DEB - Exportatio                                     | ons vers IDEP                                        |                                |                   |                   |                  |              |                 |                   |                        |                  |           |               |                       |
|--------------------------------------------------------|------------------------------------------------------|--------------------------------|-------------------|-------------------|------------------|--------------|-----------------|-------------------|------------------------|------------------|-----------|---------------|-----------------------|
| <ul> <li>Introductions</li> <li>Expéditions</li> </ul> | <ul> <li>Non exportées</li> <li>Exportées</li> </ul> | Entre le 01/1<br>N° d'export : | 0/2008 🗊 et le    | 31/10/2008        | 9                | <b></b>      |                 |                   |                        |                  |           |               |                       |
| N* export N* de                                        | comm N° ligne Libellé d                              | u Produit                      | Réference Produit | Nature A Nature B | BRégime Stati Pr | ovenance/Des | Pays d'Ori Dépa | arten Masse Nette | Unités Supplé Nu       | iméro TVA Client | Mode d Va | aleur Fiscale | Valeur Statistique Co |
| 800                                                    | 0001 70561 ALOXE-                                    | CORTON ROUGE                   | 220421431         | 1 1               | 21 GE            | 3            | FR 2120         | 0 180             | 180 GE                 | 3137445660       | 1         | 1768.8        | 1857.24 E>            |
| <                                                      |                                                      |                                |                   |                   |                  |              |                 |                   |                        |                  |           |               |                       |
|                                                        |                                                      | Exp                            | ort CSV           |                   |                  |              |                 |                   | <u>D</u> épointage Exp | ort              |           |               |                       |

Si les lignes sélectionnées apparaissent bonnes, cliquer sur **Export CSV** 

Les écritures sont générées dans un fichier .csv nommé :

#### DEbExpe\_MM\_JJ\_HH\_mm.csv

Où

**MM** représente le mois de génération (date du jour)

JJ représente le jour de génération

**HH\_mm** représente l'heure et minute de génération

Le fichier étant stocké, nous pourrons retrouver les écritures transférées à une date donnée.

Ces fichiers sont stockés dans un sous-répertoire de Gestcom ( ... \Export \DEB) :

| C:\Program Files\lgi\GestCom\Export\D                 | DEB                                                  |        |                      |                      |
|-------------------------------------------------------|------------------------------------------------------|--------|----------------------|----------------------|
| <u>Eichier Edition Affichage Favoris O</u> utils      | 2                                                    |        |                      |                      |
| 🔇 Précédente 🔹 🕥 🚽 🏂 Reche                            | ercher 😥 Dossiers 💷 🛛 🔞 Synchronisation des dossiers |        |                      |                      |
| Adresse 🛅 C: \Program Files \Jgi \GestCom \Export \DI | EB                                                   |        |                      |                      |
| Dossiers                                              | × Nom 🔺                                              | Taille | Туре                 | Date de modification |
| Envoi                                                 | DebExpe_2007_03_28_16_16.csv                         | 1 Ko   | Fichier CSV Microsof | 28/03/2007 15:16     |
| 🖽 🦳 Etat                                              | BebExpe_2008_09_25_16_30.csv                         | 5 Ko   | Fichier CSV Microsof | 25/09/2008 15:30     |
| Export                                                | DebExpe_2008_10_30_11_48.csv                         | 1 Ko   | Fichier CSV Microsof | 30/10/2008 11:48     |
| Choix d'articles                                      | DebLog_2007_03_28_16_16.txt                          | 2 Ko   | Document texte       | 28/03/2007 15:16     |
|                                                       | DebLog_2008_09_25_16_30.txt                          | 16 Ko  | Document texte       | 25/09/2008 15:30     |

Les écritures exportées sont pointées, de façon à ne pas les exporter une nouvelle fois en cas de sélection sur la même période.

Au moment de l'export, et génération du fichier csv, les lignes d'écriture sont pointées, et le logiciel affecte un n° d'export.

En cas d'erreur, il est possible de dépointer TOUTES les écritures d'un n° d'export.

| 🔮 DE | B - Expo                    | rtations v | vers IDEP              |            |                                 |               |          |              |           |                                |            |          |               |               |                 |           |                  |
|------|-----------------------------|------------|------------------------|------------|---------------------------------|---------------|----------|--------------|-----------|--------------------------------|------------|----------|---------------|---------------|-----------------|-----------|------------------|
| •    | Introduction<br>Expéditions |            | Non expor<br>Exportées | rtées      | Entre le 017<br>N* d'export : 1 | 10/2008 3     | et le    | 30/10/20     | 08 15     |                                |            |          |               |               |                 |           |                  |
| N°   | export                      | V° de comm | N° ligne   l           | .ibellé du | u Produit                       | Réference Pro | oduit Na | iture A Natu | re B Régi | ne Statistique Provenance/Dest | Pays d'Ori | Départen | Masse Nette   | Unités Supplé | Numéro TVA Clie | nt Mode d | Valeur Fiscale 📩 |
| Þ    | 1                           | 6002482    | 50847 0                | COTE DE    | E BEAUNE-VILLA                  | 220421432     | 1        | 1            | 21        | GB                             |            | 21200    | 405           | 405           | GB 581379120    | 3         | 3326.4           |
|      | 1                           | 6002482    | 50848 0                | COTE DE    | E BEAUNE-VILLA                  | G 220421432   | 1        | 1            | 21        | GB                             |            | 21200    | 45            | 45            | GB 581379120    | 3         | 450              |
|      | 1                           | 6002553    | 50880 F                | PULIGN     | Y-MONTRACHET                    | F 220421132   | 1        | 1            | 21        | GB                             |            | 21200    | 4.5           | 4.5           | GB 676 5795 68. | 3         | 210              |
|      | 1                           | 6002553    | 50881 0                | CORTON     | I-CHARLEMAGNE                   | 220421137     | 1        | 1            | 21        | GB                             |            | 21200    | 4.5           | 4.5           | GB 676 5795 68. | 3         | 300              |
|      | 1                           | 6002553    | 50882 0                | CORTON     | I-CHARLEMAGNE                   | 220421137     | 1        | 1            | 21        | GB                             |            | 21200    | 6             | 6             | GB 676 5795 68. | 3         | 304              |
|      | 1                           | 6002553    | 60886 F                | PERNAN     | ID-VERGELESSE:                  | 5 220421431   | 1        | 1            | 21        | GB                             |            | 21200    | 9             | 9             | GB 676 5795 68. | 3         | 85.2             |
|      | 1                           | 6002553    | 61368 0                | CORTON     | -CHARLEMAGNE                    | 220421137     | 1        | 1            | 21        | GB                             |            | 21200    | 3             | 3             | GB 676 5795 68. | 3         | 152              |
| <    |                             |            |                        |            |                                 |               |          |              |           |                                | _          |          |               | ~             |                 |           | >                |
|      |                             |            |                        |            | Ex                              | port CSV      |          |              |           |                                |            | X Dépo   | intage Export | $\mathcal{P}$ |                 |           | Fermer           |

# ATTENTION :

Il faut veiller à bien conserver la cohérence : NE PAS DEPOINTER des écritures importées dans Prodouane. Si l'on veut vraiment dépointer des écritures importées dans Prodouane, il faut : Supprimer les écritures dans Prodouane Dépointer dans VINISTORIA / FLOW

#### Mise en œuvre de la DEB dans Prodouane

Après être entré dans l'espace réservé à la DEB sous Prodouane, aller dans le menu « vos DEB en ligne » :

| TILO DI OTTOLEON                                                     |                                                                                      | [CONNEXION PRIVEE]                          |                             |                                 |             |
|----------------------------------------------------------------------|--------------------------------------------------------------------------------------|---------------------------------------------|-----------------------------|---------------------------------|-------------|
|                                                                      |                                                                                      | DEB Pro.Dou@f                               | NE : LA DÉCLARATION         | N D'ÉCHANGES DE BIENS SUR PRO.I | Dou@Ne      |
| ACCUEIL                                                              | ( :: VOS DEB EN LIGNE                                                                | :: SIMULATION                               | :: LES OUTILS               | :: INFORMATIONS PRATIQUES       | :: ASSISTAN |
| ACCUEIL DES                                                          | OPÉRATEURS                                                                           |                                             |                             |                                 |             |
| :: Informations :: —                                                 |                                                                                      |                                             |                             |                                 |             |
| <ul> <li>La date limite de (</li> <li>La date limite de (</li> </ul> | dépôt pour les DEB du mois d'aôut est fi<br>dépôt pour les DEB du mois de juillet es | ixée au 12/09/2011<br>t fixée au 11/08/2011 |                             |                                 |             |
| ldentifiez vous su                                                   | r le portail Prodou@ne si vous soul                                                  | naitez déposer une DEB                      |                             |                                 |             |
| * Vous êtes d                                                        | léjà inscrit sur le portail, cliquez ici                                             | pour accéder au portail et v                | vous identifier             |                                 |             |
| * Vous n'êtes                                                        | s pas encore inscrit sur le portail, cl                                              | iquez ici pour accéder à la j               | procédure d'inscription     |                                 |             |
| Entraînez-vous av                                                    | ec l'outil de simulation                                                             |                                             |                             |                                 |             |
| Les outils de rech                                                   | erche et les tables                                                                  |                                             |                             |                                 |             |
| Des informations                                                     | pratiques pour rempl <mark>ir et</mark> transmett                                    | re la DEB (site douane.gouv                 | .fr)                        |                                 |             |
| * Vos opératio                                                       | ons à l'intérieur de l'Union européenne(c                                            | alendrier, rappel des règles, en            | savoir plus sur la réglemen | tation).                        |             |
| L'assistance aux (                                                   | utilisateurs                                                                         |                                             |                             |                                 |             |
|                                                                      |                                                                                      |                                             |                             |                                 |             |

#### Paramétrage du mapping fichier

Le paramétrage du mapping fichier est accessible dès activation par votre CISD dans la liste des traitements disponibles :

| Detailed and a log detail of and a log detailed and a log detailed and a log detail | PRODOU@NE La Douane au service des profession                       | nels                   |                                                   | : Lun. 22 août 2011 :<br>  Webmestre   Assistance |
|----------------------------------------------------------------------------------------------------|---------------------------------------------------------------------|------------------------|---------------------------------------------------|---------------------------------------------------|
| DEB Pro. Doug/Net : LA DECLARATION D'ÉCHANCES DE BEINES SUR PRo. Doug/Net         * Salué de la déclaration       :: Sister. Net         * Salué de la déclaration       :: Sister. Net         * Salué set une déclaration       :: Sister. Net         * Solué de la déclaration       :: Sister. Net         * Solué set vite dé B       :: Sister. Net         * Solué set vite dé B       :: Solué set vite dé B         * Solué set vite dé B       :: Solué set vite dé B         * Solué set vite dé B       :: Solué set vite dé B         * Solué set vite dé B       :: Solué set vite dé B         * Solué set vite dé La dia solué : al dont de la vite déclaration       : Code postal         * Ves DEB solué : al dont de la vite déclaration solué : al dont de la vite déclaration solué : al dont de la vite déclaration solué : al dont de la vite déclaration solué : al dont de la vite déclaration solué : al dont de la vite déclaration solué : al dont de la vite déclaration solué : al dont de la vite déclaration solué : al dont de la vite déclaration solué : al dont de la vite : al dont de la vite déclaration solué : al dont de la vite : al dont de la vite :                                                                                                    | SPACE PRIVE de SARL LA GRAINE INFORMATIQUE n/c: [DÉCONNEXION]       |                        |                                                   | Douane.gouv.fr                                    |
| Accord       1: VOD DER ES LEDIC       1: SOURDS       1: DAGRANTIDUS       1: DAGRANTIDUS         Stable de la defanation       Stable de la defanation       Integrate defanation         Stable de la defanation       Stable de la defanation       Naméro de TAV       PE253236601         Stable de la defanation       Naméro de TAV       PE2532436601         Stable de la defanation       Naméro de TAV       PE2532436601         Stable de la defanation       Naméro de TAV       PE253226601         Imargitate zone DEB       Naméro de TAV       PE253220601         Imargitate zone DEB       Naméro de TAV       PE253220601         View       DEB atockées       Naméro de TAV       PE25322005         View       DEB atockées       Quit221005       Acress met de company quininduft         View       DEB atockées       Paritie DEB atockée       Philitie facher       DAVO         Visualizz, modifiez, unregistre zone declaration stockée       Philitie facher       DAVO         Visualizz, modifiez, unregistre softrée       Philitie facher       DAVO         Visualizz, modifiez (compton function of tackée       Philitie facher       DAVO         Visualizz, modifiez (compton function stockée       Philitie facher       DAVO         Visualizz, modifiez (compton functinte tackée)                                                                                                    | DEB Pro-                                                            | DOU@NE : LA DÉCLA      | ration D'échanges De Biens Sur Pro,Dou@Ne         |                                                   |
| Sale de la déclaration Sale de la déclaration Sales exponsée menue de la déclaration Sales exponsée menue voir e DEB Sales exponsée menue voir e DEB Moles sans déclaration Bécharé provée menue voir e DEB Moles sans déclaration Bécharé provée menue voir e DEB Moles sans déclaration Bécharé prevoir métable expas de DEB ce mois-cl Ves DEB stockée Ves DEB stockée Ves DEB stockée Ves DEB stockée Ves DEB stockée Numérie de XVet déclaration stockée Ves DEB stockée Ves DEB stockée De stockée stockée Ves DEB stockée Ves DEB stockée Ves DEB stockée Ves DEB stockée Ves DEB stockée Ves DEB stockée sto DEB Note the stocke stockée O cifet is bEB stocke stoc DEB Note the stocke stockee Importer ves fichiers de DEB (function / Saturite / Xmi) VestBes de DEB (function / Saturite / Xmi) VestBes de DEB (function / Saturite / Xmi) VestBes de DEB (function / Saturite / Xmi) VestBes de Stock is SoEB Cifét in del stock ex soth DEP Cifét in del stock ex soth DEP Cifét in del stock ex soth DEP Cifét in del stock ex soth DEP Cifét in del stock ex soth DEP Cifét in del stock ex soth DEP <th>Accueil :: VOS DEB EN LIGNE :: SIMULATI</th> <th>ON :: LES OUTI</th> <th>S :: INFORMATIONS PRATIQUES :: ASSISTANCE</th> <th></th>                                                                                                    | Accueil :: VOS DEB EN LIGNE :: SIMULATI                             | ON :: LES OUTI         | S :: INFORMATIONS PRATIQUES :: ASSISTANCE         |                                                   |
| * Satissez votre déclaration       Numério de TVA       #P265342816014         * Sockez provision ennert votre DEB       Raison sociale       SARL LA GRAINE REGOMANTOUE         * Bregistrez votre 06 EDB       Numério de TVA       #P26542218001         * Nomério de TVA       #P26542218001       Numério de TVA         * Bregistrez votre déclaration       Auence Du Boos La Babis         * Vos DEB stockées       # 000078         * Vos DEB stockées       Fair       0241221806         * Vos DEB stockées       Fair       0241221806         * Vos DEB stockée       Fair       0241221806         * Vos DEB stockées       Fair       0241221806         * Vos DEB stockées       Fair       0241221806         * Vos DEB stockées       Fair       0241221806         * Vos DEB stockées       Fair       0241221806         * Vos DES stockées       Fair       0241221806         * Vos DES stockées       Fair       0241221806         * Vos DES stockées       Fair       0241221806         * Vos DES stockées       Fair       0241221806         * Kole Stockées       Fair       0241221806         * Vos DES stockées       Fair       0241221806         * Vos DES stockées       Fair       024                                                                                                    | Saisie de la déclaration                                            | Entreprise déclarative |                                                   |                                                   |
| Jamba Set out autonition       BPET       3428 1001 Joint Joint J                                            | Salejesozvetro déclaration                                          | Numéro de TVA          | FR25342816014                                     |                                                   |
| * Stocke provide meet vate DEB       Ration Sociale       SARL LA GRAM HORDANTOUE         * Briegistrez vate DEB       Ration Sociale       SARL LA GRAM HORDANTOUE         * Mond de lavoide       AVENUE DU DOIS LA BRE         * Mond de lavoide       AVENUE DU DOIS LA BRE         * Mond de lavoide       AVENUE DU DOIS LA BRE         * Vos DEB stockées       40070         * Vos DEB stockées       40070         * Vos DEB stockées       Addres of auton stockée         * Vos DEB stockées       Paleitié féthier         * Vos DEB stockées       Addres of auton stockée         * Vos DEB stockées       Monde lavoide         * Vos DEB stockées       Monde de Castation stockée         * Vos DEB stockées       Monde de Castation stockée         * Vos DEB stockées       Monde de Castation enregistrée         * Imprinter we ficharation enregistrée       Monde de Castation         * Vos DEB stockées de réception d'une déclaration       Monde de Deb stockées         * Neder de DEB       Net Norte de Castation         * Réceptére la fichier des DEB       Numére de Deb stockées on origen         * Réceptére la fichier des DEB an enreur       * Alde a la saisie: Vos tables partenaires commerclaux créée sous IDEP         * Créer modifier une table partenaires commerclaux créée sous IDEP       * Créer modifier une table p                                                                                                    | Salsissez voi e uccia anon                                          | SIRET                  | 34281601400043                                    |                                                   |
| * Enregistrez vorte DEB Numéro de la voia 1   • Moris same de claration 0   • Obelarez que voirs rétabliez pas de DEB ce mois-cl EAUCOZZ   • Vois DEB stockées 0241221030   • Vois DEB stockées 0241221030   • Vois DEB stockées 0   • Vois DEB stockées 0   • Vois DEB stockées 0   • Vois DEB stockée 0   • Vois DEB stockée 0   • Vois DEB stockée 0   • Vois DEB stockée 0   • Vois DEB stockée 0   • Vois DEB stockée 0   • Vois DEB stockée 0   • Vois DEB stockée 0   • Vois DEB stockée 0   • Vois DEB stockée 0   • Vois DEB stockée 0   • Nomére de DEB instance of storkée 0   • Vois DEB stockée is DEB 0   • Nomére de DEB stockées 0   • Vois DEB stockée is DEB 0   • Vois DEB stockée is DEB 0   • Vois DES DEB stockée is DEB 0   • Vois DES DEB stockée is DEB 0   • Vois DES DEB stockée is DEB 0   • Vois DE Stockée is DEB 0   • Vois DE Stockée is DEB 0   • Vois DES DEB Stockée is DEB 0   • Vois DES DES DES DES 0   • Vois DES DEB stockée is DEB 0   • Vois DES DEB stockée is DEB 0   • Vois DES DEB Stockée is DEB 0   • Vois DES DES Stockée is DEB 0   • Vois DES DES Stockée is DEB                                                                                                    | Stockez provisoirement votre DEB                                    | Raison sociale         | SARL LA GRAINE INFORMATIQUE                       |                                                   |
| Unique to Color       Nom de la vole       AVENUE OUD ZE         Odde postal       9070         • bécharez que vous viñabilitez pas de DEB ce mois-cl       Fair       9072         • Vos DEB stockées       4970         • Vos DEB stockées       Fair       9241221803         • Vos DEB stockées       Fair       9241221803         • Vos DEB en registrez votre déclaration stockée       N° nabilité fichier       D4YO         • Vos DEB en registres       Otorige de claration enregistrée       Nommé de Deb stockées       Nommé de Deb stockées         • Visualisez, modifiez, our egistrez votre déclaration       Nommé de Deb stockées       Nommé de Deb stockées       Nommé de Deb stockées         • Vos DEB enregistreé       Nommé de DEB en attente de validation       Nommé de Deb stockées       Nommé de Deb stockées       Nommé de Deb stockée                                                                                                    | Enregistrez votre DER                                               | Numéro de la voie      | 1                                                 |                                                   |
| • Weie       BEABCOCKE         • Décharéz que vous n'établiez pas de DEB ce mois-ci       • Weie       BeADCOCKE         • Vos DEB stockées       • Orgon       • Orgon         • Vos DEB stockées       • Orgon       • Orgon         • Vos DEB stockées       • Orgon       • Orgon         • Vos DEB energistréz vote déclaration stockée       • Miniprimez une déclaration enregistrée       • Miniprimez une déclaration enregistrée         • Vos DEB enregistrés       • Visualisez, modifiez vote déclaration enregistrée       • Miniprimez une déclaration         • Montre de DEB stockées       • Miniprimez une déclaration       • Miniprimez une déclaration         • Montre de DEB (Intracon (Saismic / Xmi)       • Vérifier le fichier des DEB       • Montre de Deb stockées       • Premitre de DEB stockées       • Premitre de DEB stockées       • Premitre de DEB stockées       • Premitre de DEB stockées       • Premitre de DEB stockées       • Premitre de DEB stockées       • Premitre de DEB stockées       • Premitre de DEB stockées sub       • Premitre de DEB stockées sub       • Premitre de DEB stockées sub       • Premitre de DEB stockées sub       • Premitre de DEB stockées sub       • Premitre de DEB stockées sub       • Premitre de DEB stockées sub       • Premitre de DEB stockées sub       • Premitre de DEB stockées sub       • Premitre de DEB stockées sub       • Premitre de DEB stockées sub       • Premitre de DEB stockées sub       • Premitre de DEB stock                                                                                                    | Linegisticz volie DED                                               | Nom de la voie         | AVENUE DU BOIS L ABBE                             |                                                   |
| Declarez que vous n'établitez pas de DEB ce mois-ci       Code posad       0/00 / 1/22 1903         Vos DEB stockées       0/02 1/22 1903         Vos DEB stockées       0/02 1/22 1903         Vos DEB en registrez votre déclaration enregistrée       Imprimez une déclaration enregistrée         Numbré de DeB stockées       0         Vois DEB en registrez votre déclaration       Modifier enregistre         Numbré de DeB stockées       0         Numbré de DeB stockées       0         Numbré de DeB stockées       0         Numbré de DeB stockées       0         Numbré de DeB stockées       0         Numbré de DeB stockées       0         Numbré de DeB stockées       0         Numbré de DeB stockées       0         Numbré de DeB stockées       0         Numbré de DeB stockées       0         Numbré de DeB stockées       0         Numbré de DeB stockées       0         Numbré de DeB stockées       0         Numbré de DeB stockées       0         Créér modifier une table partenaites commerciaux       1         Créér modifier une table partenaites commerciaux       1         Numporter une table protuits créée sous IDEP       Créér, modifier, supprimer un madpage (description du paramétrage correspondant en table prot                                                                                                    | Mois sans déclaration                                               | Ville                  | BEAUCOUZE                                         |                                                   |
| Landsteine intervention of an experimentation of the section of the section of t                          | Déclarez que vous n'établirez nas de DEB ce mois ci                 | Code postal            | 49070                                             |                                                   |
| <ul> <li>Vos DEB stockées</li> <li>Visualisez, modifiez, euregistre zvotre déclaration stockée</li> <li>Imprinez une déclaration stockée</li> <li>Vos DEB euregistrés</li> <li>Vos DEB euregistrés</li> <li>Vos DEB euregistre / Stocker les DEB</li> <li>Euregistre / Stocker les DEB</li> <li>Euregistre / Stocker les DEB</li> <li>Euregistre / Stocker les DEB</li> <li>Euregistre / Stocker les DEB</li> <li>Configurer le mappage</li> <li>Créer, modifier une table des références produits</li> <li>Créer, modifier une table des ligne</li> <li>Créer, modifier une table de ligne</li> </ul>                                                                                                    |                                                                     | Fox                    | 0241221903                                        |                                                   |
| Visualisez, modifiez, energistre z votre déclaration stockée         Imprimez une déclaration stockée         Vos DEB energistrés         Visualisez, modifiez votre déclaration emegistrée         Imprimez une déclaration emegistrée         Imprimez une déclaration emegistrée         Visualisez, modifiez votre déclaration         Réceitez l'accusé de réception d'une déclaration         Monter de Data stockée         Imprimez une déclaration emegistrée         Imprimez une déclaration emegistrée         Nombre de Data stockées         O         Monter de Data stockées         O         Nombre de Data stockées         O         Nombre de Data stockées         O         Nombre de Data stockées         O         Nombre de Data stockées         O         Nombre de Data stockées         O         Nombre de Data stockées         O         Nombre de Data stockées         O         Nombre de Data stockées         O         Nombre de Data stockées         O         Nombre de Data stockées         O         Nombre de Data stockées         O                                                                                                    | Vos DEB stockées                                                    | Adreese mel            | comsta@uraineinfo.fr                              |                                                   |
| <ul> <li>Imprimez une déclaration stockée</li> <li>Vos DEB enregistrés</li> <li>Visualisez, modifiez votre déclaration enregistrée</li> <li>Imprimez une déclaration enregistrée</li> <li>Récéditez faccusé de réception d'une déclaration</li> <li>Importer vos fichiers de DEB (futracom / Saisunic / Xm)</li> <li>Vérifier le fichier des DEB en erreur</li> <li>Enregistre / Stocker les DEB</li> <li>Importer vos fichiers de DEB (Mappage)</li> <li>Vérifier le fichier des DEB en erreur pour les corrigor</li> <li>Créer/modifier une table des patenaires commerciaux</li> <li>Créer/modifier une table des férences produits</li> <li>Créer/modifier une table des férences produits</li> <li>Créer/modifier une table des férences produits</li> <li>Créer, modifier, supprimer un mappage (description du paramétrage d'un fichier)</li> <li>Vos DEFE en attente lesses d'un fichier</li> </ul>                                                                                                    | Visualisez, modifiez, enregistrez votre déclaration stockée         | N° habilité fichier    | D4YQ                                              |                                                   |
| Vos DEB en registrées         Visualisez, modifiez voir é déclaration enregistrée         Imprimez une déclaration enregistrée         Rééditez faccusé de réception d'une déclaration         Importer vos fichiers de DEB         Récupérer le fichier des DEB         Récupérer le fichier des DEB         Importer vos fichiers de DEB         Nombré de Deb issues d'un fichier (DTH), en attente de validation         Verifier le fichier des DEB         Importer vos fichiers de DEB         Verifier le fichier des DEB         Verifier le fichier des DEB en erreur         Verifier le fichier des DEB en erreur         Verifier le fichier des DEB en erreur         Verifier le fichier des DEB en erreur pour les corriger         Enregistrer /Stocker les DEB         Configurer le mappage         Créer, modifier, supprimer un mappage (description du paramétrage d'un fichier)         Une DEFE, en attente lessens d'un fichier                                                                                                    | Imprimez une déclaration stockée                                    |                        |                                                   |                                                   |
| <ul> <li>Visualisez, modifiez voir e dictaration enregistrée</li> <li>Imprimez une dictaration enregistrée</li> <li>Réciditez l'accusé de réception d'une déclaration</li> <li>Importer vos fichiers de DEB</li> <li>Récupérer le fichier des DEB</li> <li>Verifier le fichier des DEB</li> <li>Récupérer le fichier des DEB en erreur</li> <li>Enregistrer /Stocker les DEB</li> <li>Vérifier le fichier des DEB en erreur</li> <li>Créer modifier vos fichiers de DEB (Mappage)</li> <li>Vérifier le fichier des DEB en erreur</li> <li>Enregistrer /Stocker les DEB</li> <li>Créer modifier une table partenaires commerciaux</li> <li>Importer une table partenaires commerciaux</li> <li>Importer une table partenaires commerciaux</li> <li>Importer une table produits créée sous IDEP</li> <li>Créer, modifier, supprimer un mappage (description du paramétrage d'un fichier)</li> <li>Voe DEFR en attente lessures d'un fichier</li> </ul>                                                                                                    | Vos DEB enregistrées                                                |                        | MODIFIER LES COORDONNÉES                          |                                                   |
| <ul> <li>Imprimez une déclaration enregistrée</li> <li>Rééditez l'accusé de réception d'une déclaration</li> <li>Importer vos fichiers de DEB</li> <li>Récupérer le fichier des DEB</li> <li>Verittier le fichier des DEB</li> <li>Récupérer le fichier des DEB en erreur</li> <li>Enregistrer / Stocker les DEB</li> <li>Vérittier le fichier des DEB en erreur</li> <li>Enregistrer / Stocker les DEB</li> <li>Vérittier le fichier des DEB en erreur</li> <li>Créer/modifier une table partenaires commerciaux</li> <li>Importer une table partenaires commerciaux</li> <li>Importer une table partenaires commerciaux</li> <li>Importer une table produits créée sous IDEP</li> <li>Créer, modifier, supprimer un mapage (description du paramétrage d'un fichier)</li> <li>Voe DEFR en attente lessures d'un fichier</li> </ul>                                                                                                    | Visualisez, modifiez votre déclaration enregistrée                  |                        |                                                   |                                                   |
| <ul> <li>Rééditez l'accusé de réception d'une déclaration</li> <li>Importer vos fichiers de DEB</li> <li>Récupérer le fichier des DEB</li> <li>Currection</li> <li>Aide à la saisie: Vos tables personnelles</li> <li>Créer modifier une table des références produits</li> <li>Créer modifier une table des références produits</li> <li>Créer modifier, supprimer un mapage (description du paramétrage d'un fichier</li> <li>Vos DER en attente lesures d'un fichier</li> </ul>                                                                                                    | Imprimez une déclaration enregistrée                                |                        |                                                   |                                                   |
| Nombre de Deb stockées     0       Importer vos fichiers de DEB (Intracom / Saisunic / Xml)     Nombre de Deb stockées     0       Vérifier le fichier des DEB     Récupérer le fichier des DEB     1                                                                                                    | Déédites Passusé de résention d'une déaloration                     | Vous avez de           | s DEB en attente de validation                    |                                                   |
| Importer vos fichiers de DEB (intracom / Saisunic / Xml)       Nombre de Deb issues d'un fichier (DTH-), en attente de concection       1         Vérifier le fichier des DEB en enreur       Aide à la saisie: Vos tables personnelles       2         Importer vos fichiers de DEB (Mappage)       Créer/modifier une table des partenaires commerciaux       Importer une table quaramétrage correspondant         Récupérer le fichier des DEB, à l'aide du paramétrage correspondant       Créer/modifier une table des références produits       Créer/modifier une table des références produits         Récupérer le fichier des DEB       Importer une table portenaires commerciaux       Importer une table des références produits         Récupérer le fichier des DEB       Créer/modifier une table porduits créée sous IDEP       Créer/modifier, supprimer un modèle de ligne         Configurer le mappage       Créer, modifier, supprimer un modèle de ligne       Créer, modifier, supprimer un modèle de ligne                                                                                                    | Needkez Faccuse de Feception d'une declaration                      | Nombre de Deb :        | stockées 0                                        |                                                   |
| Vérifier le fichier des DEB       indicité des DEB en erreur         Récupérer le fichier des DEB, fidappage)       Aide à la saisie: Vos tables personnelles       indicité des personnelles       indicité des personneles       indicité des personneles                                                                                                    | Importer vos fichiers de DEB (Intracom / Saisunic / Xml)            | Nombre de Deb i        | ssues d'un fichier (DTI+), en attente de 4        |                                                   |
| Récupérer le fichier des DEB en erreur <ul> <li>Aide à la saisie: Vos tables personnelles</li> <li>Créer/modifier une table des partenaires commerciaux</li> <li>Créer/modifier une table partenaires commerciaux</li> <li>Importer une table partenaires commerciaux</li> <li>Importer une table partenaires commerciaux</li> <li>Créer/modifier une table des références produits</li> <li>Créer/modifier une table partenaires commerciaux</li> <li>Créer/modifier une table des références produits</li> <li>Créer/modifier une table partenaires commerciaux</li> <li>Créer/modifier une table des références produits</li> <li>Créer/modifier une table produits crée sous IDEP</li> <li>Créer, modifier, supprimer un mobale de ligne</li> <li>Créer, modifier, supprimer un mobale de ligne</li> <li>Vos DEFR en attente issues d'un fichier</li> </ul>                                                                                                    | * Vérifier le fichier des DEB                                       | correction             |                                                   |                                                   |
| Enregister / Socker les DEB       * Aide à la saisie: Vos tables personnelles [2]         Importer vos fichiers de DEB (Mappage)       Créer/modifier une table des patenaires commerciaux créée sous IDEP         Verifier le fichier des DEB, à faide du paramétrage correspondant       Créer/modifier une table des références produits         Récupérer le fichier des DEB en erreur pour les corriger       Importer une table des références produits         Configurer le mappage       Créer, modifier, supprimer un modèle de ligne         Créer, modifier, supprimer un modèle de ligne       Créer, modifier, supprimer un modèle de ligne                                                                                                    | * Récupérer le fichier des DEB en erreur                            | 1000                   |                                                   |                                                   |
| Enregister / Stocker les DEB     Configurer le mappage     Créer, modifier, supprimer un mappage (description du paramétrage     d'un fichier)     Créer, modifier, supprimer un mappage (description du paramétrage     d'un fichier)     Créer, modifier, supprimer un mappage (description du paramétrage     d'un fichier)                                                                                                    | Europieten (Stephen les DED)                                        | Aide à la saisie:      | Vos tables personnelles                           |                                                   |
| Importer vos fichiers de DEB (Mappage) Verifier le fichier des DEB, árlaide du paramétrage correspondant Récupérer le fichier des DEB en eneur pour les corriger Enregistrer / Stocker les DEB Configurer le mappage Créer, modifier, supprimer un mappage (description du paramétrage d'un fichier Vos DEFR, en attente issues d'un fichier                                                                                                    | Elliegistiel / Stocker les DED                                      | ° Créer/mo             | difier une table des partenaires commerciaux      |                                                   |
| Vérifier le fichier des DEB, à l'aide du paramétrage correspondant       Importer une table partenaires commerciaux créee sous IDEP         Récupérer le fichier des DEB en erreur pour les corriger       Importer une table des références produits         Enregistrer / Stocker les DEB       Importer une table partenaires commerciaux créee sous IDEP         Créer, modifier, supprimer un mappage (description du paramétrage d'un fichier)       Créer, modifier, supprimer un modèle de ligne                                                                                                    | Importer vos fichiers de DEB (Mappage)                              |                        | In the second second second for the IDED          |                                                   |
| Créer/modifier une table des références produits Créer/modifier une table des références produits Créer/modifier une table des références produits Importer une table produits créée sous IDEP Créer, modifier, supprimer un mobile de ligne Créer, modifier, supprimer un mobile de ligne Vos DFR en attente issues d'un fichier                                                                                                    | Vérifier le fichier des DER à l'aide du paramétrade correspondant   | Importer               | ine table partenaires commerciaux creee sous iDEP |                                                   |
| Récupérer le fichier des DEB en erreur pour les corriger     Importer une table produits créée sous IDEP       Cnégr, modifier, supprimer un mobèle de ligne       Créer, modifier, supprimer un mobèle de ligne       Une DEFR, en attente issues d'un fichier                                                                                                    | vermer ic nemer des blb, d'rude da parametrage con espondant        | <sup>e</sup> Créer/mo  | difier une table des références produits          |                                                   |
| Enregister / Stocker les DEB Créer, modifier, supprimer un modèle de ligne<br>Créer, modifier, supprimer un modèle de ligne<br>d'un fichier                                                                                                    | Récupérer le fichier des DEB en erreur pour les corriger            |                        | una table una duite acide acus IDED               |                                                   |
| Configurer le mappage Créer, modifier, supprimer un modèle de ligne Créer, modifier, supprimer un modèle de ligne Une DER en attente issues d'un fichier                                                                                                    | * Enregistrer / Stocker les DEB                                     | importer t             | ine table produits creee sous iDEP                |                                                   |
| Créer, modifier, supprimer un mappage (description du paramétrage d'um fichier)  Vos DFR en attente issues d'un fichier                                                                                                    | Configurer le mappage                                               | * Créer, mo            | difier, supprimer un modèle de ligne              |                                                   |
| Créer, modifier, supprimer un mappage (description du paramétrage d'un fichier) Uos DFR en attente issues d'un fichier                                                                                                    |                                                                     |                        |                                                   |                                                   |
| d'un fichier)                                                                                                    | * Créer, modifier, supprimer un mappage (description du paramétrage |                        |                                                   |                                                   |
| Une DER en attente issues d'un fichier                                                                                                    | d'un fichier)                                                       |                        |                                                   |                                                   |
|                                                                                                    | Vos DER en attente issues d'un fichier                              |                        |                                                   |                                                   |

Là, créer un modèle en indiquant les informations suivantes :

|                            | RODOU@AE                      | Douane au | service des professionnels |                   |                |                                                        |                                |
|----------------------------|-------------------------------|-----------|----------------------------|-------------------|----------------|--------------------------------------------------------|--------------------------------|
| ESPACE PRIVE de SARI       | . LA GRAINE INFORMATIQUE n/c. | :: [Dé    | CONNEXION]                 |                   |                |                                                        |                                |
|                            |                               |           | DEB PRO,DOU@N              | NE : LA DÉCLARATI | on D'          | ÉCHANGES DE BIENS SUR PRO.                             | Dou@Ne                         |
| ACCUEIL                    | :: VOS DEB EN LIGNE           |           | :: SIMULATION              | :: LES OUTILS     |                | :: INFORMATIONS PRATIQUES                              | :: ASSISTANCE                  |
| MODIFICATIO                | N DU PARAMÈTRAGE I            | U FI      | HIER D'IMPORTAT            | 10 N              |                |                                                        |                                |
| Aide au paramètrage        | e du fichier d'importation    |           |                            |                   |                |                                                        |                                |
| Nom du Mappage*            |                               | Impor     | Vinistoria                 |                   | Vous<br>modifi | pouvez créer un nouveau mappage à part<br>iant son nom | ir de celui qui est affiché en |
| Nb ligne d'en tête à saute | ۲ <sup>*</sup>                | 0         |                            |                   |                |                                                        |                                |
| Type de Mappage*           |                               | Delim     | ité 🔽                      |                   |                |                                                        |                                |
| Délimiteur (si mappage d   | élimité)                      | 3         | ("t" pour tabulation)      |                   |                |                                                        |                                |
| Bloc-Note                  |                               |           |                            |                   |                |                                                        |                                |
|                            |                               |           |                            |                   |                |                                                        |                                |
|                            |                               | Ordre     | ou Position de départ      |                   | Longue         | ur (si colonnes fixes)                                 |                                |
| Nomenciature (NC8)(2)      |                               | -         |                            |                   |                |                                                        |                                |
| NGP9(2)                    |                               | 2         |                            |                   |                |                                                        |                                |
| Pays d'origine/destinatio  | n                             | 7         |                            |                   |                |                                                        |                                |
| Valeur*                    |                               | 15        |                            |                   |                |                                                        |                                |
| Regime*                    |                               | 5         | ]                          |                   |                |                                                        |                                |
| Masse Nette                |                               | 11        | ]                          |                   |                |                                                        |                                |
| Unités supplémentaires     |                               | 12        | ]                          |                   |                |                                                        |                                |
| lature de la transaction   | A(1)                          | 3         | 1                          |                   |                |                                                        |                                |
| lature de la transaction   | B(1)                          | 4         |                            |                   |                |                                                        |                                |
| Aode de Transport          |                               | 14        | 1                          |                   |                |                                                        |                                |
| Département                |                               | 9         |                            |                   |                |                                                        |                                |
| Pays de Provenance         |                               | 8         | ]                          |                   |                |                                                        |                                |
| Code TVA Partenaire étra   | anger                         | 13        |                            |                   |                |                                                        |                                |
| Référence Interne          |                               | 18        |                            |                   |                |                                                        |                                |
|                            |                               | ABAND     | ON MODIFIER                |                   |                |                                                        |                                |

Valider le modèle en cliquant sur le bouton « MODIFIER ».

#### Import de la DEB sur Prodouane

Une documentation utilisateur est disponible sur l'espace DEB de prodouane. Elle décrit l'ensemble des opérations réalisables dans cet espace.

Sur le menu principal de l'espace DEB, cliquer sur le lien « **Importer vos fichiers de DEB (Mappage)** ».

Indiquer l'année, le mois de déclaration ainsi que le flux Introduction/Expédition et valider en cliquent sur le bouton « SUIVANT » :

|                                   | PRODOU@AE La Douane                     | au service des professionnels |                                                                                                    |                                      |                | : Lun. 22 août 2011 :<br>  Webmestre   Assistance |
|-----------------------------------|-----------------------------------------|-------------------------------|----------------------------------------------------------------------------------------------------|--------------------------------------|----------------|---------------------------------------------------|
| ESPACE PRIVE de SAR               | EL LA GRAINE INFORMATIQUE n/c::         | DÉCONNEXION]                  | s in and                                                                                                    |                                      |                | Douane.gouv.fr                                    |
|                                   |                                         | DEB PRO,DOU@N                 | JE : LA DÉCLARATION                                                                                                    | D'ÉCHANGES DE BIENS SUR PR           | Ro,Dou@Ne      |                                                   |
| ACCUEIL                           | :: VOS DEB EN LIGNE                     | :: SIMULATION                 | :: LES OUTILS                                                                                                    | :: INFORMATIONS PRATIQUES            | :: ASSISTANCE  |                                                   |
| IMPORTER UI                       | N FICHIER POUR SARL LA                  | GRAINE INFORMATIC             | UE                                                                                                    |                                      |                |                                                   |
| Accueil Entreprise      Eta;      | pe 1                                    |                               |                                                                                                    |                                      |                |                                                   |
| Etape 1 : Saisir                  | la période et le type de déclaration a  | want d'importer le fichier de | type mappage                                                                                                    |                                      |                |                                                   |
| *champs obligatoire               |                                         |                               |                                                                                                    |                                      |                |                                                   |
| e144                              |                                         |                               |                                                                                                    |                                      |                |                                                   |
| Societe<br>Numéro de TVA ( Raisor | sociale FR25342816014 · SARI LA G       | RAINE INFORMATIQUE            |                                                                                                    |                                      |                |                                                   |
| SIRET                             | 34281601400043                          |                               |                                                                                                    |                                      |                |                                                   |
| Période de référenc               | :e                                      |                               |                                                                                                    |                                      |                | 2                                                 |
| Année*                            | 2011 🖌                                  |                               |                                                                                                    |                                      |                |                                                   |
| Mois*                             | Août 💌                                  |                               |                                                                                                    |                                      |                |                                                   |
| Expédition                        |                                         |                               |                                                                                                    |                                      |                | 2                                                 |
| Niveau d'obligation               | 10 40                                   |                               |                                                                                                    |                                      |                |                                                   |
| Introduction                      |                                         |                               |                                                                                                    |                                      |                | 2                                                 |
| Niveau d'obligation               | 10                                      |                               |                                                                                                    |                                      |                |                                                   |
|                                   |                                         |                               |                                                                                                    |                                      |                | CHRANT                                            |
|                                   |                                         |                               |                                                                                                    |                                      |                | SUVANI                                            |
| A                                 |                                         |                               |                                                                                                    |                                      |                |                                                   |
| A II y a des moo                  | difications reglementaires a partir du  | Ter Janvier 2011              |                                                                                                    |                                      |                |                                                   |
| 📕 La fourniture d                 | e la masse des produits devient oblig   | atoire au-delà du seuil de 46 | 0.000 euros HT et pour te                                                                                                    | outes les positions de nomenclature. |                |                                                   |
| 📒 Les niveaux d'é                 | obligation disparaissent pour les DEB   | concernant l'année 2011, rei  | mplacés par un seuil:                                                                                                    |                                      |                |                                                   |
| 📕 Expéditi                        | on seuil = 4 : vous avez réalisé en 20  | 010 (ou au cours de l'année 2 | 011) des expéditions d'u                                                                                                    | n montant total HT < 460 000 Euros   |                |                                                   |
| Expédition                        | on seuil = 1 : vous avez réalisé en 20  | )10 (ou au cours de l'année 2 | 011) des expéditions d'u                                                                                                    | n montant total HT >= 460 000 Euros  |                |                                                   |
| Introduct                         | tion seuil = 1 · vous avez réalisé en 2 | 010 íou au cours de l'année 2 | 011) des introductions d'                                                                                                    | un montant total HT >460 000 Euros   |                |                                                   |
| - Decourt                         | undtes l'aide en ligne aligne '-'       | sio jou du coule de l'année z | and account of the outer of the outer of the | an montant total 117 P400 000 Euros  |                |                                                   |
| A l'aide (                        | du houton « P                           | ARCOURI                       | R » séle                                                                                                    | ctionner le fict                     | nier de DEB au | énéré nar                                         |

Vinistoria, vous assurer d'avoir sélectionné le format de mappage « Import Vinistoria », puis cliquer sur « SUIVANT » :

|                                         | RODOU@AE La Douane au                 | service des professionnels |                     |                                 |               |
|-----------------------------------------|---------------------------------------|----------------------------|---------------------|---------------------------------|---------------|
| ESPACE PRIVE de SARL I                  | LA GRAINE INFORMATIQUE n/c: [DÉ       | CONNEXION]                 |                     |                                 |               |
|                                         |                                       | DEB Pro.Dou@l              | NE : LA DÉCLARATION | n D'échanges De Biens Sur Pro.I | Dou@Ne        |
| ACCUEIL                                 | ** VOS DEB EN LIGNE                   | :: SIMULATION              | :: LES OUTILS       | :: INFORMATIONS PRATIQUES       | :: ASSISTANCE |
| IMPORTER UN  Accueil Entreprise + Etape | FICHIER DE DÉCLARATION<br>1           | S D'ÉCHANGE DE I           | BIENS               |                                 |               |
| Etape 1 : Saisir le                     | fichier                               |                            |                     |                                 |               |
| Fichier                                 |                                       |                            |                     |                                 |               |
| Fichier des déclarations*               | C:\Sources\GestCom\GestCom V7\Bin     | \Export\DEB\DebExpe_201    | 11_08_19_14_2       |                                 |               |
| Mappage 1                               | Import Vinistoria 💌                   |                            |                     |                                 |               |
| ATTENTION: Le fi                        | ichier transmis doit être conforme au | mappage que vous avez      | défini.             |                                 |               |
|                                         |                                       |                            |                     |                                 | SUIVANT       |

L'interface indique le nombre de lignes intégrées ainsi que les erreurs éventuelles présentes sur ces lignes :

| No. of Concession, Name of Street, or other                                                                                                    |                                                                                                    |                                                                                              |                                                                                                 |                                              |                                                                                                    |                                                                                                |                                                                                                    |                                                                                                    |     |
|----------------------------------------------------------------------------------------------------|----------------------------------------------------------------------------------------------------|----------------------------------------------------------------------------------------------|-------------------------------------------------------------------------------------------------|----------------------------------------------|----------------------------------------------------------------------------------------------------|------------------------------------------------------------------------------------------------|----------------------------------------------------------------------------------------------------|----------------------------------------------------------------------------------------------------|-----|
| PACE PRIVE de SARL L                                                                                                    | A GRAINE INFORMATIQUE                                                                                                    | /c:: [DECONNEXION                                                                            |                                                                                                 |                                              | Pása Pla                                                                                                    | De De                                                                                          | C - D - D                                                                                                    | - 2N -                                                                                                    | Dot |
| Accurn                                                                                                    | W YOC DEP EN LYCK                                                                                                    | DEI<br>r                                                                                     | 3 PRO.DOU@                                                                                      | INE : L                                      | A DECLARATION D'I                                                                                                    | CHANGES DE BI                                                                                  | ENS SUR PROIDO                                                                                                    | J@INE                                                                                                    |     |
| ACCORD                                                                                                    | TOS DED EN LIGN                                                                                                    | E                                                                                            | SIMULATION                                                                                      |                                              | LES 0011LS                                                                                                    | INFORMATIONS FRO                                                                               | RIIQUES                                                                                                    | HODISTANCE                                                                                                    |     |
| IMPORTER UN                                                                                                    | FICHIER DE DEB                                                                                                    |                                                                                              |                                                                                                 |                                              |                                                                                                    |                                                                                                |                                                                                                    |                                                                                                    |     |
| ccueil Entreprise 🕨 fichier                                                                                                    | Intracom/Saisunic + fichier Mag                                                                                                    | page + Etape 2                                                                               |                                                                                                 |                                              |                                                                                                    |                                                                                                |                                                                                                    |                                                                                                    |     |
| > Etane 2 · Bilan de                                                                                                    | l'importation                                                                                                    |                                                                                              |                                                                                                 |                                              |                                                                                                    |                                                                                                |                                                                                                    |                                                                                                    |     |
| - Chapter C i Dhan de                                                                                                    |                                                                                                    |                                                                                              |                                                                                                 |                                              |                                                                                                    |                                                                                                |                                                                                                    |                                                                                                    |     |
| chier                                                                                                    |                                                                                                    |                                                                                              |                                                                                                 |                                              |                                                                                                    |                                                                                                |                                                                                                    |                                                                                                    |     |
| nier des déclarations                                                                                                    | C:\Source                                                                                                    | es\GestCom\GestCom V                                                                         | 7\Bin\Export\DEB                                                                                | DebExpe                                      | _2011_08_19_14_22.csv                                                                                                  |                                                                                                |                                                                                                    |                                                                                                    |     |
| mbre de déclarations                                                                                                    | 1                                                                                                    |                                                                                              |                                                                                                 |                                              |                                                                                                    |                                                                                                |                                                                                                    |                                                                                                    |     |
| mbre de lignes                                                                                                    | 44                                                                                                    |                                                                                              |                                                                                                 |                                              |                                                                                                    |                                                                                                |                                                                                                    |                                                                                                    |     |
| mbre de déclarations va                                                                                                    | lides 0                                                                                                    |                                                                                              |                                                                                                 |                                              |                                                                                                    |                                                                                                |                                                                                                    |                                                                                                    |     |
|                                                                                                    |                                                                                                    |                                                                                              |                                                                                                 |                                              |                                                                                                    |                                                                                                |                                                                                                    |                                                                                                    |     |
|                                                                                                    |                                                                                                    |                                                                                              |                                                                                                 |                                              |                                                                                                    |                                                                                                |                                                                                                    |                                                                                                    |     |
| es déclarations valides                                                                                                    |                                                                                                    |                                                                                              |                                                                                                 |                                              |                                                                                                    |                                                                                                |                                                                                                    |                                                                                                    |     |
| es déclarations valides<br>cune donnée à afficher                                                                                                    |                                                                                                    |                                                                                              |                                                                                                 |                                              |                                                                                                    |                                                                                                |                                                                                                    |                                                                                                    |     |
| es déclarations valides<br>cune donnée à afficher                                                                                                    |                                                                                                    |                                                                                              |                                                                                                 |                                              |                                                                                                    |                                                                                                |                                                                                                    |                                                                                                    |     |
| es déclarations valides<br>cune donnée à afficher                                                                                                    |                                                                                                    |                                                                                              |                                                                                                 |                                              |                                                                                                    |                                                                                                |                                                                                                    |                                                                                                    |     |
| es déclarations valides<br>cune donnée à afficher<br>Ce fichier contient                                                                                                    | des informations invalides                                                                                                    |                                                                                              |                                                                                                 |                                              |                                                                                                    |                                                                                                |                                                                                                    |                                                                                                    |     |
| es déclarations valides<br>cune donnée à afficher<br>Ce fichier contient<br>• Nombre de déclara                                                                                                    | des informations invalides<br>tions en erreur : 1                                                                                                    |                                                                                              |                                                                                                 |                                              |                                                                                                    |                                                                                                |                                                                                                    |                                                                                                    |     |
| es déclarations valides<br>cune donnée à afficher<br><u>Ce fichier contient</u><br>Nombre de déclara<br>Les types d'erreur F                                                                                                    | des informations invalides<br>tions en erreur : 1<br>format et Règlementaire ne s                                                                                                    | ont pas compatibles ave                                                                      | ec la prise en chai                                                                             | rge du fich                                  | ier pour correction.                                                                                                   |                                                                                                |                                                                                                    |                                                                                                    |     |
| es déclarations valides<br>cune donnée à afficher<br>Ce fichier contient<br>• Nombre de déclara<br>• Les types d'erreur F                                                                                                    | des informations invalides<br>titons en ereur : 1<br>format et Règlementaire ne s                                                                                                    | ont pas compatibles av                                                                       | ec la prise en chai                                                                             | rge du fich                                  | iler pour correction.                                                                                                  |                                                                                                |                                                                                                    |                                                                                                    |     |
| es déclarations valides<br>cune donnée à afficher<br>Ce fichier contient<br>• Nombre de déclara<br>• Les hypes d'erreur F<br>Les déclarations en err                                                                                                    | des informations invalides<br>titons en ereur: 1<br>ormat et Règlementaire ne s<br>eur                                                                                                    | ont pas compatibles av                                                                       | ec la prise en chai                                                                             | rge du fich                                  | iler pour correction.                                                                                                  |                                                                                                |                                                                                                    |                                                                                                    |     |
| es déclarations valides<br>cune donnée à afficher<br>Ce fichier contient<br>Nombre de déclara<br>Les types d'erreur F<br>Entreprise                                                                                                    | des informations invalides<br>tions en erreur : 1<br>format et Réglementaire ne s<br>eur                                                                                                    | ont pas compatibles av                                                                       | ec la prise en char                                                                             | rge du fich                                  | lier pour correction.                                                                                                  | Année                                                                                          | Mois                                                                                                    | Nº déclaration                                                                                                    |     |
| es déclarations valides<br>cune donnée à afficher<br>Ce fichier contient<br>Nombre de déclara<br>Les types d'erreur F<br>Entreprise<br>R25342816014                                                                                                    | des informations invalides<br>titons en erreur: 1<br>ormat et Reglementaire ne e<br>eur                                                                                                    | ont pas compatibles ave<br>iiret<br>3428160                                                  | ec la prise en chai<br>11400043                                                                 | rge du fich                                  | iler pour correction.<br>Flux<br>expédition                                                                            | Année<br>2011                                                                                  | Mois<br>08                                                                                                    | Nº déclaration<br>135547                                                                                                    |     |
| es déclarations valides<br>cune donnée à afficher<br>Ce fichier contient<br>• Nombre de déclara<br>• Les types d'erreur F<br>Les déclarations en erre<br>Entreprise<br>R25342816014<br>Le détail des erreurs                                                                | des informations invalides<br>titons en erreu : 1<br>format el Röglementaire ne s<br>eur                                                                                                    | ont pas compatibles av<br>irret<br>342816(                                                   | ec la prise en chai<br>11400043                                                                 | rge du fich                                  | ier pour correction.<br>Flux<br>expédition                                                                             | Année<br>2011                                                                                  | Mois<br>08                                                                                                    | Nº déclaration<br>136547                                                                                                    |     |
| es déclarations valides<br>une donnée à afficher<br>Ce fichier contient<br>Nombre de déclara<br>Les types d'erreur F<br>ces déclarations en error<br>Entreprise<br>R25342016014<br>e défail des erreurs<br>Entreprise                                                       | des informations invalides<br>titons en erreur: 1<br>format et Röglementaire ne s<br>eur<br>Stiret                                                                                                    | ont pas compatibles av<br>iiret<br>3428160<br>N° déclaration                                 | ec la prise en chai<br>11 400043<br>Nº ligne                                                    | rge du fich                                  | ier pour correction.<br>Flux<br>expédition<br>champs                                                                   | Année<br>2011<br>Type d'erreur                                                                 | Mois<br>De<br>Libellé de Ferreur                                                                                           | N° déclaration<br>135547                                                                                                    |     |
| es déclarations valides<br>cune donnée à afficher<br>Ce fichier contient<br>Nombre de déclara<br>Les types d'erreur F<br>Entreprise<br>R25342816014<br>Le détail des erreurs<br>Entreprise<br>FR25342816014                                                                 | des informations invalides<br>tions en erreur; 1<br>orama et Réglementaire ne s<br>eur<br>sur<br>Stret<br>34281601400043                                                                                                    | iret<br>3428160<br>Nº déclaration<br>135647                                                  | ac la prise en chai<br>11400043<br>Nº ligne<br>000001                                           | rge du fich<br>Flux<br>2                     | ier pour correction.<br>Flux<br>expédition<br>champs<br>numTvaEtranger                                                 | Année<br>2011<br>Type d'erreur<br>Fonctionnelle                                                | Mois<br>08<br>Libellé de Ferreur<br>LA LONGUEUR DU                                                                         | Nº déclaration<br>135547<br>Nº DE TVA EST ERRONEE                                                                                                    |     |
| es déclarations valides<br>cure donnée à afficher<br>Ce fichier contient<br>• Nombre de déclara<br>• Les types d'erreur F<br>Entroprise<br>RZ5342816014<br>Le détail des erreurs<br>Entreprise<br>FRZ5342816014<br>FRZ5342816014                                            | des informations invalides<br>tions en erreu : 1<br>format el Röglementaire ne s<br>eur<br>stret<br>34281601400043<br>34281601400043                                                                                                    | ont pas compatibles av<br>irret<br>3428160<br>N° déclaration<br>135647<br>135647             | ac la prise en chai<br>11400043<br>Nº ligne<br>000001<br>000002                                 | rge du fich<br>Flux<br>2<br>2                | lier pour correction.<br>Flux<br>expédition<br>champs<br>numTvaEtranger<br>numTvaEtranger                              | Année<br>2011<br>Type d'erreur<br>Fonctionnelle<br>Fonctionnelle                               | Mois<br>08<br>Libellé de Terreur<br>LA LONGUEUR DU<br>LA LONGUEUR DU                                                       | Nº déclaration<br>135547<br>Nº DE TVA EST ERRONEE<br>N° DE TVA EST ERRONEE                                                                            |     |
| es déclarations valides<br>cune donnée à afficher<br>Ce fichier contient<br>• Nombre de déclara<br>• Les types d'erreur F<br>Entreprise<br>R25342816014<br>c détail des crreurs<br>Entreprise<br>FR25342816014<br>FR25342816014                                             | des informations invalides<br>tions en erreur: 1<br>format et Röglementaire ne s<br>eur<br>Sirret<br>34281601400043<br>34281601400043                                                                                                    | ont pas compatibles av<br>irret<br>3428160<br>135547<br>135547                               | 20 la prise en chai<br>11400043<br>Nº ligne<br>000001<br>000002<br>000003                       | rge du fich<br>Flux<br>2<br>2<br>2           | Flux<br>expédition<br>champs<br>numTv&Etranger<br>numTv&Etranger                                                       | Annéc<br>2011<br>Type d'erreur<br>Fonctonnelle<br>Fonctonnelle                                 | Mois<br>08<br>Libellé de l'erreur<br>La LONGUEUR DU<br>La LONGUEUR DU<br>La LONGUEUR DU                                    | Nº déclaration<br>135547<br>Nº DE TVA EST ERRONEE<br>Nº DE TVA EST ERRONEE<br>Nº DE TVA EST ERRONEE<br>Nº DE TVA EST ERRONEE                          |     |
| es déclarations valides<br>cure donnée à afficher<br>Ce fichier contient<br>• Nombre de déclara-<br>e Les types d'ereurs<br>Entreprise<br>Entreprise<br>Entreprise<br>Entreprise<br>FR25342816014<br>FR25342816014<br>FR25342816014<br>FR25342816014                        | des informations invalides<br>tions en erreur: 1<br>ormat et Regiomentaire ne s<br>eur<br>Siret<br>34281601400043<br>34281601400043<br>34281601400043                                                                                                    | ont pas compatibles av<br>aret<br>3428167<br>135547<br>135547<br>135547                      | oc la prise en chat<br>01400043<br>Nº ligne<br>000001<br>000002<br>000003<br>000004             | rge du fich<br>Flux<br>2<br>2<br>2<br>2<br>2 | ier pour correction.<br>Flux<br>expédition<br>champs<br>numTvaEtranger<br>numTvaEtranger<br>numTvaEtranger             | Année<br>2011<br>Sype d'erreur<br>Fonctionnelle<br>Fonctionnelle<br>Fonctionnelle              | Mois<br>08<br>Libellé de Ferreur<br>LA LONGUEUR DU<br>LA LONGUEUR DU<br>LA LONGUEUR DU<br>LA LONGUEUR DU                   | Nº déclaration<br>135547<br>Nº DE TVA EST ERRONEE<br>Nº DE TVA EST ERRONEE<br>Nº DE TVA EST ERRONEE<br>Nº DE TVA EST ERRONEE                          |     |
| es déclarations valides<br>cune donnée à afficher<br>Ce fichier contient<br>• Nombre de déclara<br>• Les types d'erreur F<br>es déclarations en errr<br>Entreprise<br>R25342816014<br>e détail des erreurs<br>Entreprise<br>FR25342816014<br>FR25342816014<br>FR25342816014 | des informations invalides           tions en erreur: 1           format et Röglementaire ne s           eur           Sirret           34281601400043           34281601400043           34281601400043           34281601400043           34281601400043           34281601400043 | ont pas compatibles av<br>irret<br>3428160<br>135547<br>135547<br>135547<br>135547<br>135547 | be la prise en char<br>11400043<br>■ Nº ligne<br>000001<br>000002<br>000003<br>000004<br>000005 | rge du fich<br>Flux<br>2<br>2<br>2<br>2<br>2 | Flux<br>expédition<br>champs<br>numTv&Etranger<br>numTv&Etranger<br>numTv&Etranger<br>numTv&Etranger<br>numTv&Etranger | Annéc<br>2011<br>Type d'erreur<br>Fonctonnelle<br>Fonctonnelle<br>Fonctonnelle<br>Fonctonnelle | Meis<br>08<br>Libellé de Terreur<br>La LONGUEUR DU<br>La LONGUEUR DU<br>La LONGUEUR DU<br>La LONGUEUR DU<br>La LONGUEUR DU | Nº déclaration<br>135547<br>Nº DE TVA EST ERRONEE<br>Nº DE TVA EST ERRONEE<br>Nº DE TVA EST ERRONEE<br>Nº DE TVA EST ERRONEE<br>Nº DE TVA EST ERRONEE |     |

Il est alors possible de « CORRIGER EN LIGNE » les informations de la DEB afin de la rendre conforme et de la valider.

|                            | RODOU@AE                   | a Douane au service des profes: | ionnels                                                                                                    |                                                                                                    | $\mathbf{A}$                                                                 | : Lun. 22 a<br>  Webmestre |
|----------------------------|----------------------------|---------------------------------|----------------------------------------------------------------------------------------------------|----------------------------------------------------------------------------------------------------|------------------------------------------------------------------------------|----------------------------|
| ESPACE PRIVE de SARL       | LA GRAINE INFORMATIQUE n/o | : [DÉCONNEXION]                 |                                                                                                    |                                                                                                    |                                                                              | D                          |
| 5                          |                            | DEB PR                          | 0.DOU@NE : LA DÉCLARAT                                                                                                    | ton D'échanges De Bien                                                                                                    | is Sur Pro Dou@f                                                             | Je                         |
| ACCUETL                    | :: VOS DEB EN LIGNE        | :: SIMUL                        | ITION :: LES OUTILS                                                                                                    | :: INFORMATIONS PRATE                                                                                                    | QUES                                                                         | :: ASSISTANCE              |
| RECHERCHER                 | UNE DÉCLARATION            |                                 |                                                                                                    |                                                                                                    |                                                                              |                            |
| autre fichier      Etape 2 |                            |                                 |                                                                                                    |                                                                                                    |                                                                              |                            |
| Etape 2 : Corrige          | r les erreurs en ligne     |                                 |                                                                                                    |                                                                                                    |                                                                              |                            |
| Société                    |                            |                                 |                                                                                                    |                                                                                                    |                                                                              |                            |
| Numéro de TVA              | FR25342816014              |                                 |                                                                                                    |                                                                                                    |                                                                              |                            |
| Raison Sociale             |                            |                                 |                                                                                                    |                                                                                                    |                                                                              |                            |
| Nom du fichier             | C:\Sources\GestCom\GestCor | n V7 Bin Export DEB DebEx       | pe_2011_08_19_14_22.csv                                                                                                    |                                                                                                    |                                                                              |                            |
|                            |                            | L<br>Vous<br>Vous               | e fichier que vous venez de soumettr<br>pouvez maintenant corriger les erre<br>ce fichier que lorsque<br>pouvez également corriger vos déc<br>DEB en at | e est pris en charge sous le nom A<br>urs à partir de l'affichage qui suit. V<br>toutes les déclarations seront valid<br>larations à partir du menu : "Vos de<br>tente, issues d'un fichier" | 2011M08Q234S01.<br>/ous ne pourrez valider<br>les.<br>eb en ligne" puis "Vos |                            |
| Les déclarations           |                            |                                 |                                                                                                    |                                                                                                    |                                                                              | 2                          |
| N° TVA                     | N° déclaration             | Flux Année                      | Mois Nombre d'article                                                                                                    | Valeur fiscale                                                                                                    | Date création                                                                | Irticles erronés           |
| FR25342810                 | 6014 135547                | Exped 2011                      | 08                                                                                                    | 44 152 161                                                                                                    | 22/08/2011                                                                   | 5 🖻 🚺                      |

Modifier les lignes en erreur à partir de cet écran :

| tun.22 and 201<br>PRODOU@NE La Douane au service des professionnels   Webmark   Webmark   Webma |                       |                   |                  |            |           |             |            |        |             |                  | ' août 2011 :<br>'e   Assistance |           |               |                   |      |   |          |   |
|----------------------------------------------------------------------------------------------------|-----------------------|-------------------|------------------|------------|-----------|-------------|------------|--------|-------------|------------------|----------------------------------|-----------|---------------|-------------------|------|---|----------|---|
| :ESPACE PRIVE de SARL LA GRAINE INFORMATIQUE n/c:: [DÉCONNEXION] Douane.                                                                                                    |                       |                   |                  |            |           |             |            |        |             | Douane.gouv.fr 🔍 |                                  |           |               |                   |      |   |          |   |
|                                                                                                    | **                    |                   |                  | DEE        | 3 PRO.E   | )ou@Ne : l  | A DÉCL     | ARATIC | N D'ÉCHA    | NGES D           | E BIE                            | INS SUR   | RO,DOU@NE     | 1                 |      |   |          |   |
| ACCUEIL                                                                                                    |                       | :: VOS DE         | B EN LIGNE       | :: 9       | SIMULATIO | N           | :: LES OUT | TILS   | :: INF      | ORMATION         | NS PRA                           | TIQUES    |               | :: ASSISTANCE     |      |   |          |   |
| MODIFI                                                                                                    | ER UNE DÉC            | LARATI            | ON               |            |           |             |            |        |             |                  |                                  |           |               |                   |      |   |          |   |
| + fichier + choix                                                                                                    | x déclaration > Etape | 3                 |                  |            |           |             |            |        |             |                  |                                  |           |               |                   |      |   |          |   |
| Etape 3<br>Déclaration<br>Numéro de dér                                                                                                    | I : Modifier les lig  | mes de la (<br>47 | déclaration      |            |           |             |            |        |             |                  |                                  |           |               |                   |      |   |          |   |
| Date de création                                                                                                    | on 22/04              | /2011             |                  |            |           |             |            |        |             |                  |                                  |           |               |                   |      |   | ]        |   |
| Société                                                                                                    |                       |                   |                  |            | Période   |             |            |        |             |                  |                                  | Flux      |               |                   |      |   |          |   |
| Numéro de TV                                                                                                    | A FR25342             | 16014             |                  | M          | tois      | 08          |            |        |             |                  | )                                | Flux      | Expédit       | ion               |      |   |          |   |
| SIRET                                                                                                    | 3428160               | 400043            |                  | A          | nnée      | 201         | 1          |        |             |                  |                                  | Niveau    | 4             |                   |      |   | 1        | 1 |
| Les lignes                                                                                                    |                       |                   |                  |            |           |             |            |        |             |                  |                                  |           |               |                   | Í    |   | ?        |   |
| statut N° li                                                                                                    | gne Nomenclatu        | re Nom?           | Pays prov. dest. | Val. fisc. | Régime    | Val. march. | Masse      | Unités | Nat. trans. | Trans.           | Dépt                             | Pays ori. | Acquéreur     | Réference interne | Acq? |   |          |   |
| X 01                                                                                                    | 1                     |                   |                  | 2 4 1 4    | 21        |             |            |        |             |                  |                                  |           | DK15912081001 | 10029539          | NOK  |   | 1        |   |
| X 02                                                                                                    | 2                     |                   |                  | 693        | 21        |             |            |        |             |                  |                                  |           | DK15912081001 | 10029539          | NOK  |   | 1        |   |
| X 03                                                                                                    | 3                     |                   |                  | 763        | 21        |             |            |        |             |                  |                                  |           | DK15912081001 | 10029539          | NOK  |   | 1        |   |
| X 04                                                                                                    | 4                     |                   |                  | 1 329      | 21        |             |            |        |             |                  |                                  |           | DK15912081001 | 10029539          | NOK  |   | 8        |   |
| X 05                                                                                                    | 5                     |                   |                  | 175        | 21        |             |            |        |             |                  |                                  |           | DK15912081001 | 10029539          | NOK  |   | 8        |   |
| CORRECT                                                                                                    | TION EN SÉRIE         | ]                 |                  |            |           |             |            |        |             |                  |                                  |           |               |                   | l    | _ | <u> </u> |   |

Modifier les rubriques erronées, puis valider les corrections :

|                                       | PRODOU             | DONE La Douane au se | rvice des professionnels |                               |                    |            |               | : Lun. 22 ac |
|---------------------------------------|--------------------|----------------------|--------------------------|-------------------------------|--------------------|------------|---------------|--------------|
| ESPACE PRIVE de S/                    | RL LA GRAINE INFO  | RMATIQUEn/c:: [DÉCO  | NNEXION]                 |                               |                    |            |               | Do           |
|                                       |                    |                      | DEB PRO.DOU@             | Ne : La Déclaration I         | )'échanges De B    | IENS SUR P | RO.DOU@NE     |              |
| ACCUEIL                               | :: Vos D           | EB EN LIGNE          | :: SIMULATION            | :: LES OUTILS                 | :: INFORMATIONS PR | ATIQUES    | :: ASSISTANCE |              |
| MODIFICATI                            | ON D'UNE LIG       | ) N E                |                          |                               |                    |            |               |              |
| > Modifier la lig                     | ne de DEB          |                      |                          |                               |                    |            |               |              |
| Une erreur s'e                        | st produite        |                      |                          |                               |                    |            |               |              |
| Veuillez vérifier les ca              | uses suivantes:    |                      |                          |                               |                    |            |               |              |
| • LALONGUEU                           | R DU N° DE TVA EST | FRRONEE              |                          |                               |                    |            |               |              |
|                                       |                    |                      |                          |                               |                    |            |               |              |
|                                       |                    |                      |                          |                               |                    | *          |               |              |
| Société                               |                    |                      | Période                  |                               |                    | Flux       |               |              |
| Numéro de TVA                         | FR25342816014      |                      | Mois                     | 08                            |                    | Flux       | Expédition    |              |
| SIRET                                 | 34281601400043     |                      | Année                    | 2011                          |                    | Niveau     | 4             |              |
| Aide sur la déclar                    | ation d'échanges d | e bien               |                          |                               |                    |            |               | 2            |
| Référence interne (fa                 | ultatif)           | 10029539             | 1                        |                               |                    |            |               |              |
|                                       |                    |                      |                          |                               |                    |            |               |              |
| Numéro de ligne                       |                    | 03                   |                          |                               |                    |            |               |              |
| Régime * 21 : Livraison exonérée en F |                    |                      | en France et taxable da  | ins l'état membre d'arrivée 💌 |                    |            |               |              |
| Valeur Fiscale *                      |                    | 763 Euros            | CONVERSION               |                               |                    |            |               |              |
| Numéro de TVA de l'a                  | cquéreur C.E.*     | DK15912081001        | MES PARTENAIRES          |                               |                    |            |               |              |
| 1.                                    |                    |                      |                          |                               |                    | HODIFIED   |               | 1            |

Une fois toutes les lignes corrigées, il est alors possible d'enregistrer la DEB pour la

#### valider :

|                             | PRO                    | DOU@NE                    | La Douane au sei | vice des profes | sionnels |                   |            |                |               |                   | : Lun. 22 ac<br>  Webmestre |
|-----------------------------|------------------------|---------------------------|------------------|-----------------|----------|-------------------|------------|----------------|---------------|-------------------|-----------------------------|
| ESPACE PRI                  | VE de SARL LA GRAI     | NE INFORMATIQUE n         | /c:: [DÉCO       | NEXION]         |          |                   |            |                |               |                   | Do                          |
|                             |                        |                           |                  | DEB PR          | o.Dou@   | NE : LA DÉCLARAT  | ION D'ÉCHA | NGES DE BIE    | NS SUR PRO.DO | DU@NE             |                             |
| ACCUEIL                     | -                      | :: VOS DEB EN LIGNE       | (                | :: SIMUL        | ATION    | :: LES OUTILS     | :: IN      | FORMATIONS PRA | TIQUES        | :: ASSISTANCE     |                             |
| D.F.O.H.F.                  |                        |                           |                  |                 |          |                   |            |                |               |                   |                             |
| RECHE                       | RCHER UNE U            | DECLARATION               |                  |                 |          |                   |            |                |               |                   |                             |
| • tichier • Etap            | e z                    |                           |                  |                 |          |                   |            |                |               |                   |                             |
| Etape                       | 2 : Choisir une déc    | laration                  |                  |                 |          |                   |            |                |               |                   |                             |
|                             |                        |                           |                  |                 |          |                   |            |                |               |                   |                             |
| Société                     |                        |                           |                  |                 |          |                   |            |                |               |                   |                             |
| Identifiant Pro             | Douane 25342           | 81601401                  |                  |                 |          |                   |            |                |               |                   |                             |
| Raison socia                | le                     |                           |                  |                 |          |                   |            |                |               |                   |                             |
| Fichier                     |                        |                           |                  |                 |          |                   |            |                |               |                   |                             |
| Fichier                     | A2011                  | M08Q234S01                |                  |                 |          |                   |            |                |               |                   |                             |
|                             |                        |                           |                  |                 |          |                   |            |                |               |                   |                             |
|                             |                        |                           |                  |                 |          |                   |            |                |               |                   | (5)                         |
| Les declar                  | ations                 |                           |                  |                 |          |                   |            |                |               |                   | 2                           |
| Enti                        | reprise                | Nº déclaration            | Flux             | Année           | Mois     | Nombre d'articles | Valeu      | r fiscale      | Date création | Articles erronés  |                             |
|                             | FR25342816014          | 135547                    | Exped            | 2011            | 08       |                   | 44         | 152 161        | 22/08/2011    |                   | 0 💽 📝                       |
| P                           |                        |                           |                  |                 |          |                   |            |                |               |                   |                             |
| Vous pouvez n               | naintenant :           |                           |                  |                 |          |                   |            |                |               |                   |                             |
| a abandı                    | onner l'importation de | voc dáclaratione          |                  |                 |          |                   |            |                |               |                   |                             |
| <ul> <li>enregi:</li> </ul> | strer de manière défir | nitive les déclarations v | alides           |                 |          |                   |            |                |               |                   |                             |
|                             |                        |                           |                  |                 |          |                   |            |                |               |                   |                             |
|                             |                        |                           |                  |                 |          |                   |            | ABA            | ANDON STO     | OCKAGE PROVISOIRE | ENREGISTREMENT              |
|                             |                        |                           |                  |                 |          |                   |            |                |               |                   |                             |

# Carte des centres interrégionaux de saisie des données (CISD)

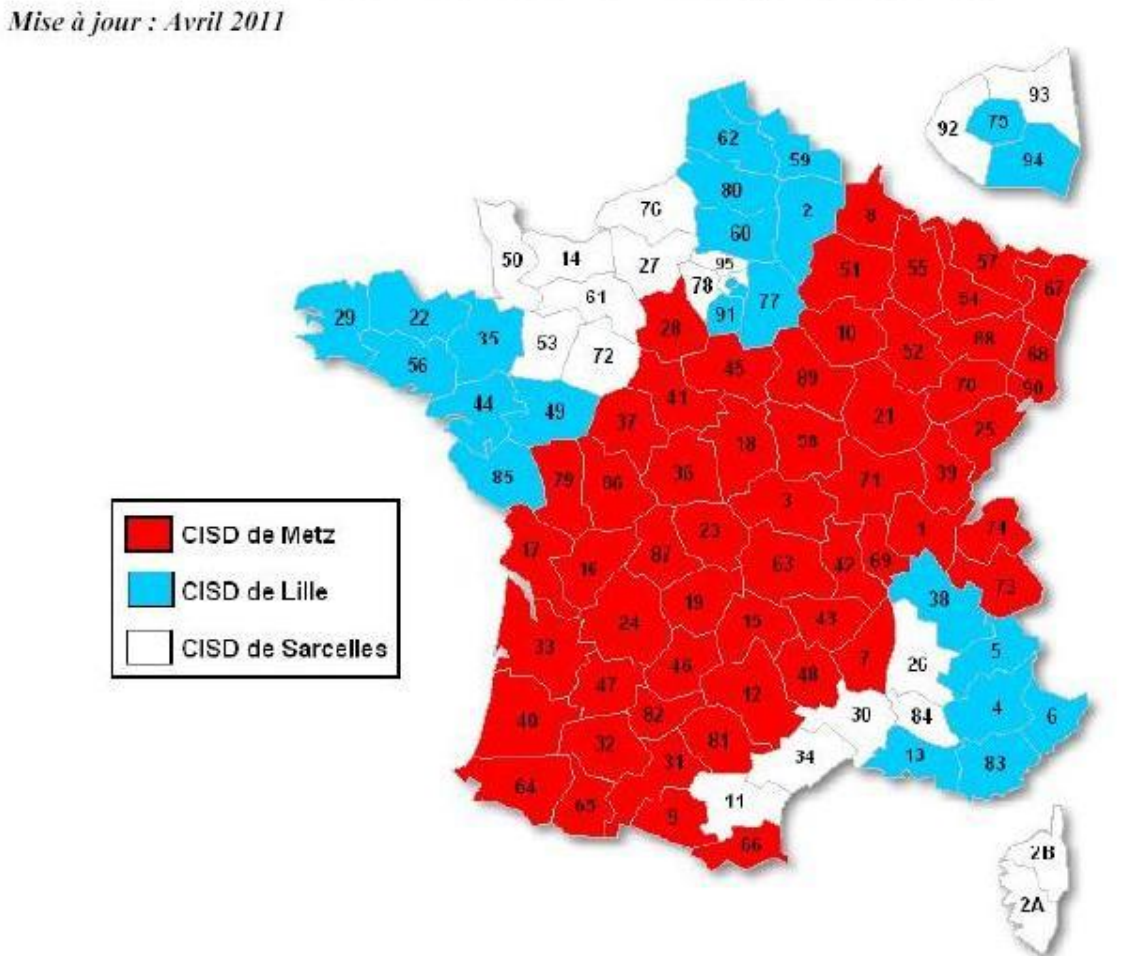

Pour accéder aux coordonnées de votre CISD cliquer sur le département

#### Les coordonnées des centres de collecte des douanes (CISD) :

| CISD de METZ<br>27, place Saint-Thiebault<br>BP 20 832<br>57013 METZ CEDEX 01<br>Tél. : 03 87 76 12 13<br>Adresse électronique du CISD :<br>cisd-metz-courrier@douane.finances.gouv.fr |                                         |
|----------------------------------------------------------------------------------------------------|-----------------------------------------|
| <b>CISD de LILLE</b>                                                                                                    | <b>CISD de SARCELLES</b>                |
| Port Fluvial de Lille                                                                                                    | 22 bis, avenue du 8 Mai 1945            |
| 10, place Leroux De Fauquemont                                                                                                    | 95200 SARCELLES                         |
| 59040 LILLE CEDEX                                                                                                    | Tél. : 01 39 33 26 60                   |
| Tél. : 03 20 08 06 10                                                                                                    | Adresse électronique du CISD :          |
| Adresse électronique du CISD :                                                                                                    | <u>cisd-sarcelles-</u>                  |
| <u>cisd-lille-courrier@douane.finances.gouv.fr</u>                                                                                                    | <u>courrier@douane.finances.gouv.fr</u> |